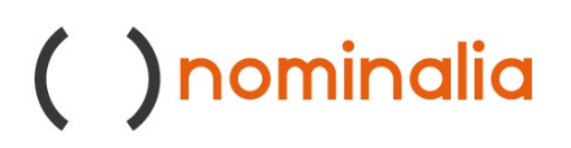

#### Manual Activación VPS - PLESK

**Contacto Comercial** 

David Pastor Account Manager david.pastor@nominalia.com Directo: +34 93 552 1358

# team.blue

#### En esta guía, veremos los pasos necesarios para activar nuestro servidor VPS con Plesk y gestionar el CMS requerido, ya sea WooCommerce o PrestaShop.

Primero, debemos acceder a nuestra zona de usuarios a través del siguiente enlace: <u>https://controlpanel.nominalia.com/welcome.html</u> Una vez dentro de nuestro panel de control, procederemos a activar el servidor.

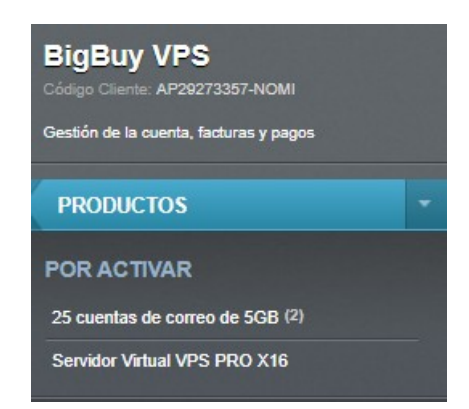

Posteriormente indicaremos el alias para el mismo:

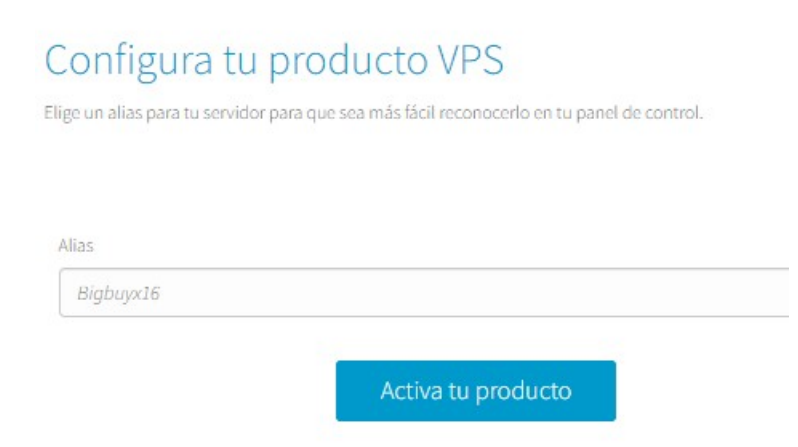

Una vez configurado el alias del servidor, podremos acceder al panel de gestión, donde podremos ver el panel de monitorización. Este panel nos proporcionará información sobre el uso de la CPU, la velocidad de la red y la velocidad del disco.

| PU                                                                                                    |  | Período | Últimas 24 horas | •        |
|----------------------------------------------------------------------------------------------------|--|---------|------------------|----------|
|                                                                                                    |  |         |                  |          |
|                                                                                                    |  |         |                  |          |
|                                                                                                    |  |         |                  |          |
|                                                                                                    |  |         |                  |          |
|                                                                                                    |  |         |                  |          |
|                                                                                                    |  |         |                  |          |
|                                                                                                    |  |         |                  |          |
|                                                                                                    |  |         |                  |          |
|                                                                                                    |  |         |                  |          |
|                                                                                                    |  |         |                  |          |
|                                                                                                    |  |         |                  |          |
|                                                                                                    |  |         |                  | 16.0     |
| 5:00                                                                                                    |  |         |                  | 10.0     |
| 5:00<br>utilización de la CPU<br>2 núcleos - 0 %                                                                                     |  |         |                  | 10.0     |
| 5:00<br>utilización de la CPU<br>2 núcleos - 0 %                                                                                     |  | Periodo | Lutimas /4 noras | 10.0     |
| 5:00<br>utilización de la CPU<br>2 núcleos - 0 %<br>DISCO                                                                            |  | Periodo | Ultimas 24 noras | <b>v</b> |
| 5:00<br>utilización de la CPU<br>2 núcleos - 0 %<br>DISCO                                                                            |  | Periodo | Ultimas 24 noras | <b>v</b> |
| 5:00<br>utilización de la CPU<br>2 núcleos - 0 %<br>JISCO<br>1,0<br>0,9                                                              |  | Periodo | Ultimas 24 noras | •        |
| 5:00<br>utilización de la CPU<br>2 núcleos - 0 %<br>DISCO<br>1,0<br>0,9<br>0,8                                                       |  | Periodo | Ultimas 24 noras | •        |
| 5:00 utilización de la CPU 2 núcleos - 0 % UISCO 1,0 0,9 0,8 0,7                                                                     |  | Periodo | Ultimas 24 noras | •        |
| 5:00 utilización de la CPU 2 núcleos - 0 % DISCO 1,0 0,9 0,8 0,7 0,6                                                                 |  | Periodo | Ultimas 24 noras |          |
| 5:00<br>utilización de la CPU<br>2 núcleos - 0 %<br>DISCO<br>1,0<br>0,9<br>0,8<br>0,7<br>0,6<br>0,5                                  |  | Periodo | Ultimas 24 noras | •        |
| 5:00<br>utilización de la CPU<br>2 núcleos - 0 %<br>DISCO<br>1,0<br>0,9<br>0,8<br>0,7<br>0,6<br>0,5<br>0,4                           |  | Periodo | Ultimas 24 noras | •        |
| 5:00<br>utilización de la CPU<br>2 núcleos - 0 %<br>DISCO<br>1,0<br>0,9<br>0,8<br>0,7<br>0,6<br>0,5<br>0,4<br>0,3                    |  | Periodo | Ultimas 24 noras | •        |
| 5:00<br>utilización de la CPU<br>2 núcleos - 0 %<br>DISCO<br>1,0<br>0,9<br>0,8<br>0,7<br>0,6<br>0,5<br>0,4<br>0,3<br>0,2             |  | Periodo | Ultimas 24 noras | v        |
| 5:00<br>utilización de la CPU<br>2 núcleos - 0 %<br>DISCO<br>1,0<br>0,9<br>0,8<br>0,7<br>0,6<br>0,5<br>0,4<br>0,3<br>0,2<br>0,1      |  | Periodo | Ultimas 24 noras | •        |
| 5:00<br>utilización de la CPU<br>2 núcleos - 0 %<br>DISCO<br>1,0<br>0,9<br>0,8<br>0,7<br>0,6<br>0,5<br>0,4<br>0,3<br>0,2<br>0,1<br>0 |  | Periodo | Ultimas 24 noras | ·        |

| ráfico | Período | Últimas 24 horas 🔻 |
|--------|---------|--------------------|
|        |         |                    |
| )      |         |                    |
| )      |         |                    |
| 3      |         |                    |
| 7      |         |                    |
| 3      |         |                    |
| 5      |         |                    |
| 1      |         |                    |
| 3      |         |                    |
| 2      |         |                    |
| 1      |         |                    |
| 0      |         |                    |
| 15:00  |         | 16:00              |

El siguiente paso es instalar el sistema operativo. Para hacerlo, haremos clic en "reinstalar el sistema operativo" y seleccionaremos la versión de Debian 12. Luego, ingresaremos la contraseña con la que accederemos al sistema operativo. La instalación se realizará automáticamente después.

| Reinstalar sistema opera<br>Bigbuyx16 (nominalia-vps25) | tivo                                                                                                    |                                                         |                                |
|---------------------------------------------------------|----------------------------------------------------------------------------------------------------|---------------------------------------------------------|--------------------------------|
| Sistemas operativos                                     |                                                                                                    | Especificacione<br>cPU<br>12 núcleos<br>Disco<br>400 GB | S<br>RAM<br>16 GB              |
| Ubuntu 22.04                                            | Reinstalar sistema operativo 🗙                                                                             | 🕑 Versión: Plesk Aln<br>Reinstalar el                   | naLinux 8<br>sistema operativo |
|                                                         | <ul> <li>Se eliminarán los datos existentes en su VPS.</li> <li>Nombre de usuario</li> <li>root</li> </ul> |                                                         |                                |
|                                                         | Contraseña                                                                                                 |                                                         |                                |
|                                                         | ¿Está seguro de que desea instalar: <b>Plesk Debian 12</b> ?<br>Cancelar Estoy seguro                      |                                                         |                                |

Una vez instalado, recibiremos un correo electrónico que nos indicará cómo acceder a Plesk. Para hacerlo, deberemos introducir la dirección IP asignada al servidor y el puerto especificado.

| Acceso via | cPane | el: IP:2087 |
|------------|-------|-------------|
| Acceso via | Plesk | : IP:8443   |

\*Importante: se accede sin "https://" y se debe seleccionar la configuración avanzada para acceder al panel de control de Plesk.

| 8 No es seguro     | https://136.144.254.103 | :8443                     |                                         |                          |                             |                      |
|--------------------|-------------------------|---------------------------|-----------------------------------------|--------------------------|-----------------------------|----------------------|
| Check In Check Out | 🕕 Backoffice Nominali   | Backoffice Nominali       | <ul> <li>Backoffice Nominali</li> </ul> | 🖿 Tableu okr             | 🗅 Enlaces tableu            | 🗜 Herramienta de bús |
|                    |                         |                           |                                         |                          |                             |                      |
|                    |                         |                           |                                         |                          |                             |                      |
|                    |                         |                           |                                         |                          |                             |                      |
|                    |                         | <b>A</b>                  |                                         |                          |                             |                      |
|                    |                         |                           |                                         |                          |                             |                      |
|                    |                         |                           |                                         |                          |                             |                      |
|                    | ļ                       | La conexión no            | es privada                              |                          |                             |                      |
|                    | I                       | Es posible que los atacar | ntes estén intentando ro                | bar tu informad          | ión de <b>136.144.25</b>    | 4.103                |
|                    |                         |                           | as, mensajes o tarjetas o               | e credito). <u>Ivias</u> | información                 |                      |
|                    | '                       |                           | IVALID                                  |                          |                             |                      |
|                    |                         | O Dara disfrutar dal      | l mávimo nivel do socur                 | idad on Chrome           | activa la protocci          | ón                   |
|                    |                         | mejorada.                 | i maximo niver de segun                 |                          | , <u>activa la protecci</u> |                      |
|                    |                         |                           |                                         |                          |                             |                      |
|                    |                         |                           |                                         |                          |                             |                      |
|                    | (                       | Configuración avanzada    | )                                       |                          | Volver para estar           | a salvo              |

A partir de este momento, podremos acceder al panel de gestión de PLESK utilizando nuestras credenciales:

| Nombre de usuario                                                                |   | _ |
|----------------------------------------------------------------------------------|---|---|
| root                                                                             |   |   |
| Contraseña                                                                       |   | _ |
|                                                                                  |   |   |
|                                                                                  | Ø |   |
|                                                                                  | Ø |   |
| Acceso                                                                           | Ø |   |
| Acceso           ¿Qué nombre de usuario y contraseña<br>utilizar?                | Ø |   |
| Acceso  ¿Qué nombre de usuario y contraseña utilizar?  ¿Olvidaste tu contraseña? | Ø |   |

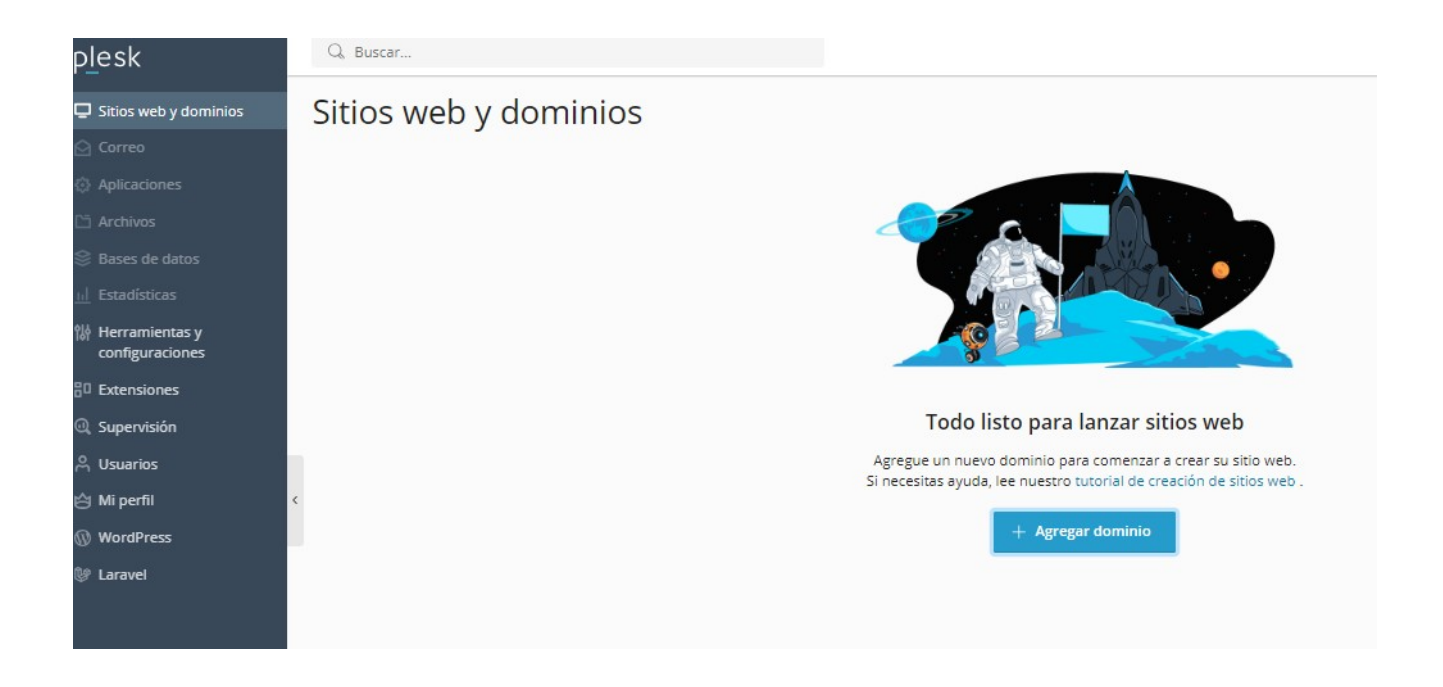

A continuación, tendremos la opción de agregar nuestro propio dominio o utilizar un dominio temporal en:

| Añadiendo dominio nuevo                          |                                                      |
|--------------------------------------------------|------------------------------------------------------|
| En el Portal de servicios puede registrar un non | nbre de dominio nuevo.                               |
| Seleccionar su nombre de domin                   | nio                                                  |
| Nombre de dominio registrado                     | Nombre de dominio temporal                           |
| Ya he registrado un nombre de<br>dominio         | Todavía no he registrado ningún<br>nombre de dominio |
| Nombre de dominio registrado *                   |                                                      |
| <ul> <li>Configuración del espacio we</li> </ul> | eb                                                   |
| Añadir dominio Cancelar                          |                                                      |

Al agregar el dominio, necesitaremos actualizar el registro "A" en las DNS del dominio con el proveedor actual. Esto permitirá que podamos visualizar el contenido del sitio web.

#### Certificado SSL

En Plesk, contamos con la opción predeterminada para instalar el certificado Let's Encrypt. Para hacerlo, accedemos al apartado "Seguridad" y seleccionamos "Certificados SSL/TLS". Una vez dentro, optamos por "Instalar certificado básico gratuito".

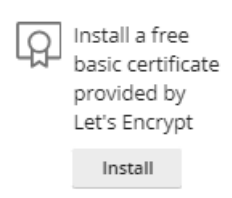

#### Instalación de Aplicaciones

Dentro de "Herramientas de Desarrollo", seleccionamos "Aplicaciones" para instalar WordPress, WooCommerce o PrestaShop. Para instalar WordPress, dentro de Aplicaciones, seleccionamos "Instalar" en:

| Applications                                                                                                    |                                                                                                    |
|----------------------------------------------------------------------------------------------------|----------------------------------------------------------------------------------------------------|
| Manage My Applications<br>Manage apps installed on<br>your websites.<br>Featured Applications<br>View and install most<br>recommended and oppular<br>apps on your websites.<br>All Available Applications<br>View and install free and<br>commercial apps on your | My Apps         The list below contains information about all installed apps. The None value in the Installation path column means cannot be installed on any of your websites; it only provides a link to an external service.         Go to Websites & Domains > the domain that has the Composer application in its document root folder > PHP Com         Scan         No items.                                                                                                    |
| websites. Apps packaged in<br>AP5 format only require<br>several clicks to be installed<br>on your websites.                                                                                                    | Select an application to install from one of our featured applications or browse through all available applications.            wordPress           wordPress is a state-of-the-art semantic personal publishing plotform with a focus on aesthetics, web standards, and usability.           Install             wordPress           yoonla         Content management system and Web application         framework           Install             Don Source content management system and         bigging engine           Install |

Para instalar WooCommerce, desde la opción "Todas las aplicaciones disponibles", accedemos a Plugins y buscamos por palabra clave el CMS que deseamos instalar, por ejemplo, WooCommerce. Luego, hacemos clic en "Instalar ahora".

#### Plugins and Themes

reverent-chaplygin.136-144-254-103.plesk.page

| Plugins Themes                                                                                                    | Woocommerce                                                                                                    |                               | X Q                                             |
|----------------------------------------------------------------------------------------------------|----------------------------------------------------------------------------------------------------|-------------------------------|-------------------------------------------------|
| Upload Plugin       *.zip         WooCommerce         ★★★★\$\$\$ (4224)         292+ million(s)         Automattic | Everything you need to launch an online store in days<br>and keep it growing for years. From your first sale to<br>millions in revenue, Woo is with you. | Install<br>Details<br>(1) 6.3 | Compatible with my version of WordPress (6.4.2) |

Para instalar el CMS de PrestaShop, seguiríamos el mismo proceso. Desde la sección "Todas las aplicaciones", buscaríamos PrestaShop:

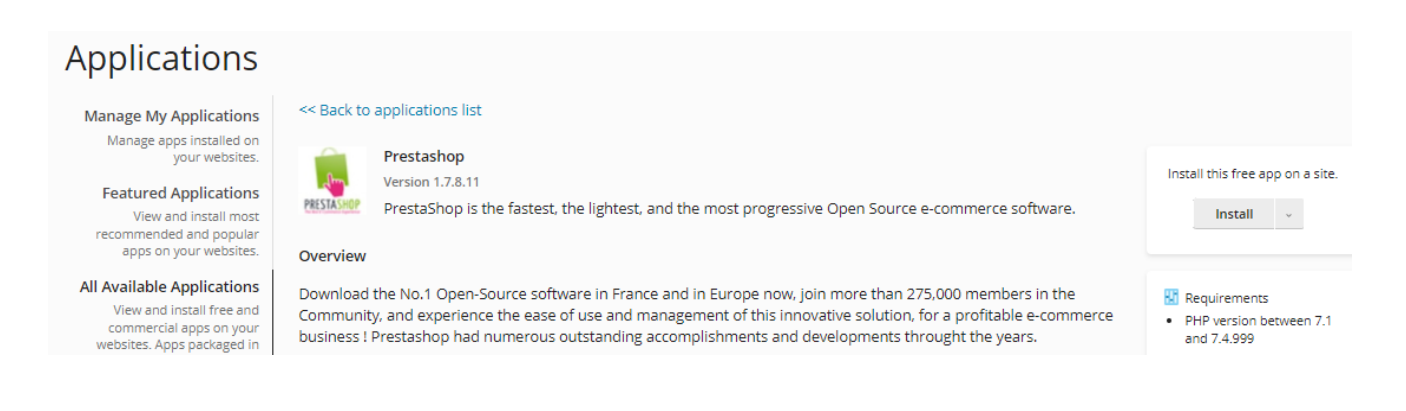

#### Al instalarlo, nos aparecerá el siguiente error:

| Applications >                  |                                                                                                    |
|---------------------------------|----------------------------------------------------------------------------------------------------|
| Installation of                 | Prestashop                                                                                                    |
| motanderom or                   | r rostalon op                                                                                                   |
| () Error: Unable to install the | e app because its installation requirements are not met. Contact your hosting provider to resolve this problem. |
| Requirements                    |                                                                                                    |
| PHP version                     | The app requires PHP version later than 7.1 but earlier than 7.4.999. Your PHP is 8.2.15. If                    |
|                                 | Prie is not available, ensure that the Prie support is selected for the domain.                                 |
| PHP limits                      | The PHP memory limit is 128M bytes. The app requires at least 256M bytes.                                       |
|                                 |                                                                                                    |
| Back to application list        |                                                                                                    |
| * Required fields               |                                                                                                    |
| Required fields                 | Cancel                                                                                                    |
|                                 |                                                                                                    |
|                                 |                                                                                                    |

×

Debido a la falta de compatibilidad de Plesk con la versión 8.0 de Prestashop, la cual requiere PHP 8.1 o superior, nos vemos obligados a tomar medidas para solucionar este inconveniente. Para hacerlo, procederemos de la siguiente manera:

- 1. Accederemos a: Herramientas y configuraciones -> Actualizaciones -> Agregar/Quitar componentes.
- 2. Expandiremos "Web Hosting" y luego "Versiones del intérprete de PHP".
- 3. Seleccionaremos la versión 7.4 y procederemos con la instalación.

| s ln       | ummary Updates source and installation settings                                                                                                    | p <u>l</u> esk                       |
|------------|----------------------------------------------------------------------------------------------------|--------------------------------------|
| 7          | Install or Update Product<br>Install a new product or<br>update an existing one to a<br>new version<br>Installed product<br>Installed product<br>Installed product<br>Installed product | nents<br>nponents for<br>e available |
| Pro        | oducts summary:                                                                                                    |                                      |
| 3          | Plesk Obsidian<br>Version 18.0.58                                                                                                    |                                      |
| a 🗸 - Web  | b hosting (14 of 17 selected)                                                                                                    |                                      |
| 🗸 -        | ProFTPD                                                                                                    |                                      |
| ✓ •        | Webalizer                                                                                                    |                                      |
| <u>~</u> - | AWStats                                                                                                    |                                      |
| × -        | ModSecurity                                                                                                    |                                      |
| × -        | Phusion Passenger server                                                                                                    |                                      |
| × -        | Ruby support (install)                                                                                                    |                                      |
| × -        | NodejS support                                                                                                    |                                      |
| × -        | Tools required for building Ruby gems (install)                                                                                                    |                                      |
| B 🗸 -      | Apache (2 of 2 selected)                                                                                                    |                                      |
|            | PHP interpreter versions (3 of 6 selected)                                                                                                    |                                      |
| ×          |                                                                                                    |                                      |
| ×          |                                                                                                    |                                      |
| ×          | PHP 8.0 (outdated) (remove)                                                                                                    |                                      |
| ~          | PHP 7.4 (outdated) (remove)                                                                                                    |                                      |
| ×          | PHP from OS vendor                                                                                                    |                                      |

Una vez realizada la modificación, accederemos a las herramientas de desarrollo, específicamente a "Dev tools", y seleccionaremos la opción "PHP".

| ^ | C reverent-chaplygin.136-144-254-103.ple                                                                                                    | sk.page                              | Active           | 718.4 MB        | 3.1 MB/month |
|---|----------------------------------------------------------------------------------------------------|--------------------------------------|------------------|-----------------|--------------|
|   | With in our store and a M                                                                                                    | Dashboard WordPress Hosting 8        | & DNS Mail       |                 |              |
|   | and the second second s    | Files & Databases                    |                  |                 |              |
|   | Hello souridit<br>more contraction to the source of the source of the sourc | Connection Info<br>for FTP, Database | Files            | Databases       |              |
|   | AGI Antonese kinden                                                                                                    | FTP                                  | Backup & Restore | Website Copying |              |
|   | Statistics Q                                                                                                    | Dev Tools                            |                  |                 |              |
| _ | Disk space 718.4 MB                                                                                                    | PHP<br>Version 7.4.33 outdated       | Logs             | Scheduled Tasks |              |

En primer lugar, actualizaremos la versión de PHP disponible a la 7.4.33. Luego, ajustaremos el límite de memoria de 126M a 256M y procederemos a reiniciar la instalación de PrestaShop. De esta manera, la instalación se completará sin errores aparentes.

| plesk                 | Q. Search                                                                                                    |  |  |  |
|-----------------------|----------------------------------------------------------------------------------------------------|--|--|--|
| Websites & Domains    | Websites & Domains >                                                                                                    |  |  |  |
| 🖄 Mail                | PHP Settings for reverent-chaplygin.136-144                                                                                                    |  |  |  |
| Applications          | This page displays the PHP configuration for the website. These settings are specific to the website an                                                                                                    |  |  |  |
| 🗂 Files               | grants you the corresponding permission. Custom PHP configuration can be used, for example, to lim<br>set the value of a parameter to Default, PHP uses the parameter's value from the server-wide PHP cor                                                                                  |  |  |  |
| Databases             | You can use the following placeholders in parameter values:                                                                                                    |  |  |  |
| <u>III</u> Statistics | <ul> <li>{DOCROOT} for the document root directory of the website. The current value is /var/www/vhosts/<br/>http.</li> <li>{WEBSPACEROOT} for the document root directory of the subscription's primary website.</li> <li>{TMP} for the directory which stores temporary files.</li> </ul> |  |  |  |
| 않 Tools & Settings    |                                                                                                    |  |  |  |
| Extensions            |                                                                                                    |  |  |  |
| (), Monitoring        | ✓ PHP support (PHP version 7.4.33 (Outdated) ∨ , run PHP as FPM application served                                                                                                    |  |  |  |
| A Users               | Below are the details on the website's PHP configuration. You can change the PHP configuration if the                                                                                                    |  |  |  |
| 🖄 My Profile          | Performance and security settings                                                                                                    |  |  |  |
| WordPress             | memory_limit ⑦ 256M                                                                                                    |  |  |  |
| L∄ SEO                | The maximum amount of memory in bytes a script is allowed to allocate.                                                                                                    |  |  |  |
| Re Laraval            |                                                                                                    |  |  |  |

Otras opciones a las que podemos acceder dentro de "Configuración de PHP":

- Posibilidad de aumentar el tiempo de ejecución de scripts (max\_execution\_time = 3600)
- Posibilidad de aumentar el tamaño máximo permitido de carga de archivos (upload\_max\_filesize = 64M)

#### Programación de Tareas

Para programar y automatizar tareas, como ejecutar un script cada hora o un archivo PHP específico, accedemos a la opción "Tareas programadas".

| p <u>l</u> esk       | Q. Search                                           |                                              | 은 Administrator ~                         |  |  |  |
|----------------------|-----------------------------------------------------|----------------------------------------------|-------------------------------------------|--|--|--|
| 🖵 Websites & Domains | Websites & Domains >                                |                                              |                                           |  |  |  |
| 🖸 Mail               | reverent-chaplygin.136-144-254-103.plesk.page 🗸 📭 🕯 |                                              |                                           |  |  |  |
| Applications         | Dashboard W                                         | ordPross Hosting & DNS Mail                  |                                           |  |  |  |
| 🗂 Files              |                                                     | Sturress Hosting & DNS Mail                  |                                           |  |  |  |
| Databases            | Files & Databa                                      | Ses                                          |                                           |  |  |  |
| III Statistics       | Hella worldt                                        | tabase Files                                 | Databases                                 |  |  |  |
| 않 Tools & Settings   |                                                     |                                              |                                           |  |  |  |
| BD Extensions        | FTP                                                 | Backup & Restore                             | Website Copying                           |  |  |  |
| ( Monitoring         | Dev Tools                                           |                                              |                                           |  |  |  |
| ి Users              | Statistics Q                                        |                                              |                                           |  |  |  |
| 🖄 My Profile         | Disk space 718.4 MB                                 | 33 outdated                                  | Scheduled Tasks                           |  |  |  |
| WordPress            | Monitoria                                           | Ig Applications                              | PHP Composer                              |  |  |  |
| ය SEO                | More statistics V                                   | cted                                         |                                           |  |  |  |
| 🕼 Laravel            | Git                                                 | Performance Booster<br>3 boosts available    | WP Toolkit                                |  |  |  |
|                      | SEO                                                 | <b>Website Importing</b>                     | Create Website<br>CMS, Builders, and more |  |  |  |
|                      | Security                                            |                                              |                                           |  |  |  |
|                      | SSL/TLS C<br>Security ca                            | n be improved Password-Protected Directories | ImunifyAV<br>Not scanned yet              |  |  |  |
|                      | 🕚 Web App                                           | ication Firewall                             |                                           |  |  |  |

Al acceder a esa sección, se despliega la opción "Programación de una tarea", donde podemos configurar la opción que deseemos.

| p <u>l</u> esk                                                                                                    | Q. Search                                                                                                    |  |  |  |
|----------------------------------------------------------------------------------------------------|----------------------------------------------------------------------------------------------------|--|--|--|
| <ul> <li>Websites &amp; Domains</li> <li>Mail</li> <li>Applications</li> <li>Files</li> <li>Databases</li> <li>Statistics</li> <li>Tools &amp; Settings</li> <li>Extensions</li> <li>Monitoring</li> <li>Users</li> </ul> | Websites & Domains > Scheduled Tasks >         Schedule a Task         ✓ Active         Webspace       reverent-chaplygin.136-144-254-103.plesk.page ✓         Task type       Q Run a command          Fetch a URL          Run a PHP script         Command *                                                                                                    |  |  |  |
| <ul> <li>My Profile</li> <li>WordPress</li> <li>I SEO</li> <li>I Laravel</li> </ul>                                                                                                    | Description         Image: Notify         Image: Description         Image: Notify         Image: Description         Image: Notification is contain the standard error stream of the command. If the stream is empty, no notification is sent.         Image: Description         Image: Notification is contain the command output. If the output is empty, no notification is sent.         Image: Notification image: Notification imag |  |  |  |

Por último, el servidor VPS contratado con Nominalia incluye un servicio de copias de seguridad automatizadas que se realizan dos veces al día. Estas copias se pueden restablecer fácilmente desde el panel de control de Nominalia con un solo clic. Para acceder a esta función, basta con dirigirse al apartado "disco" y luego seleccionar "copias de seguridad". Al restablecerlas, se recuperará el contenido completo del servidor. Es importante tener en cuenta que las copias de seguridad se almacenan durante un período máximo de 48 horas.

#### ( )nominalia

| Volver al tu Zona Cliente | Visión general Red 🔻                       | Disco ▼ Seguridad ▼ |          |  |  |  |
|---------------------------|--------------------------------------------|---------------------|----------|--|--|--|
| PANEL DE CONTROL          | copias de segu<br>Bigbuyx16 (nominalia-vps | ridad<br>525)       |          |  |  |  |
| Soporte                   | Copias de seguridad diarias                |                     |          |  |  |  |
| GESTIONAR                 |                                            |                     |          |  |  |  |
| Todos los productos       | Fecha 🗘                                    | Tamaño 🗘            | Estado 🗘 |  |  |  |
| ▶. VPS                    | No hay tareas programadas                  |                     |          |  |  |  |
| WordPress                 |                                            |                     |          |  |  |  |
|                           |                                            |                     |          |  |  |  |